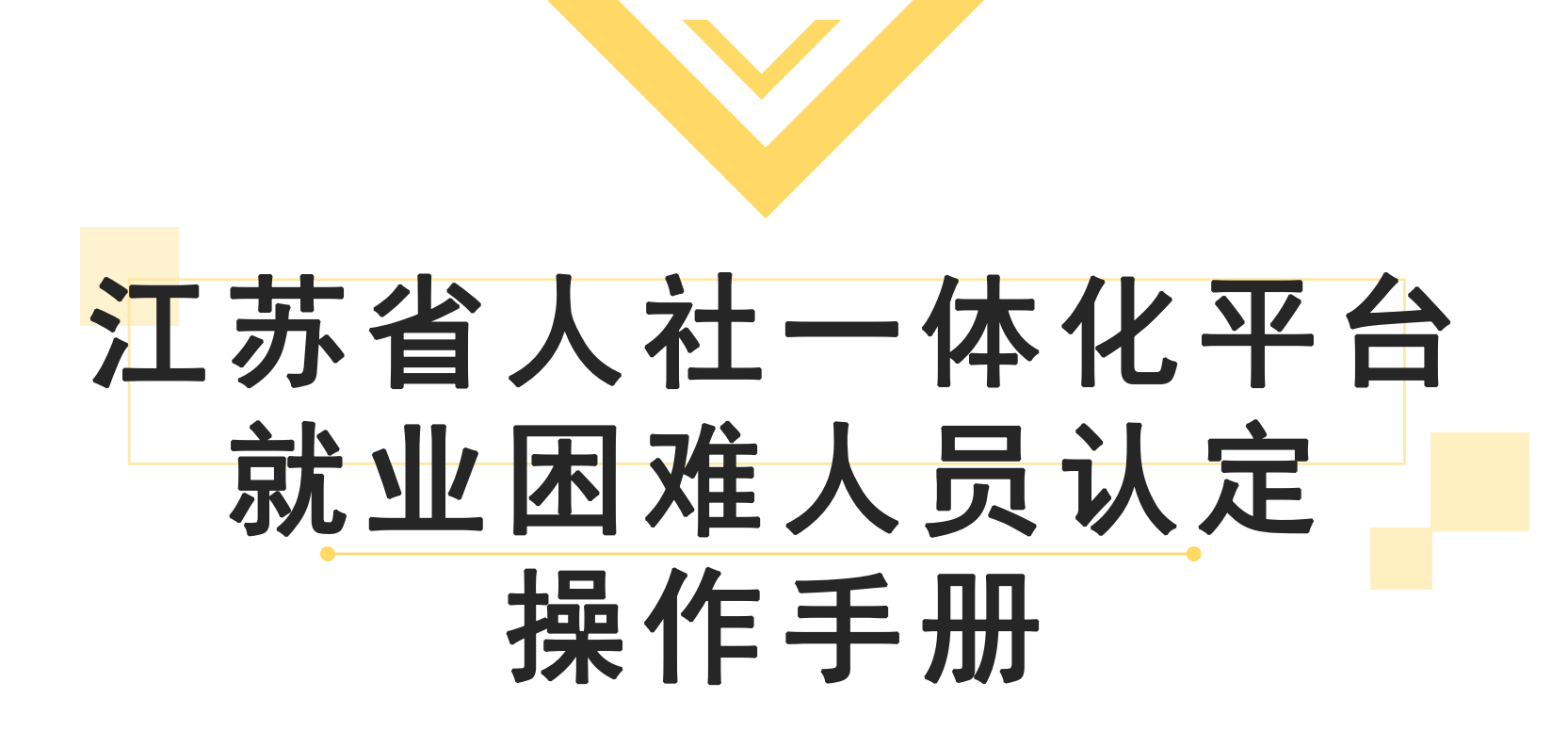

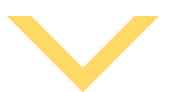

### APP申请步骤:就业困难人员认定

1. 扫二维码下载"江苏智慧人社"APP 或通过"支付宝"搜索"江苏智慧人社"办理有效的失业登记后,符合条件的可网上办理"就业困难人员认定"

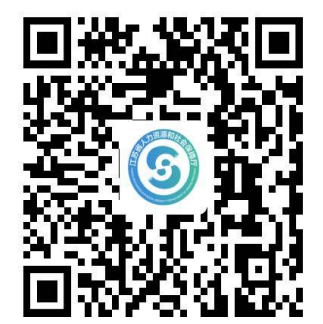

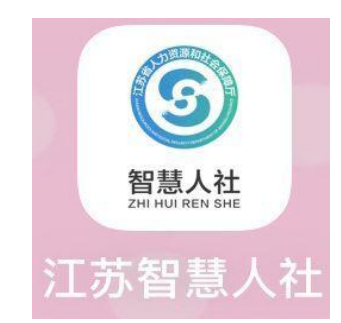

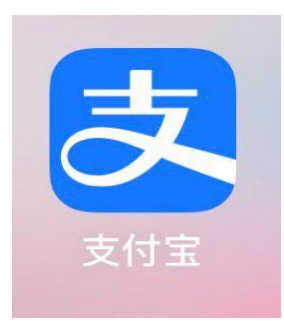

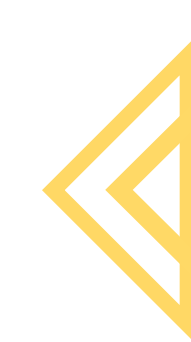

# 2.打开"江苏智慧人社"进入"首页",在"主题服务"中点击"就失业服务",进入"就业困难人员认定"。

| 8:55 -                                        | <b>##!</b> 5G 🔳           | 8:53   |        | <b>::!!</b> 5G 🔳 |
|-----------------------------------------------|---------------------------|--------|--------|------------------|
| 江苏智慧人社                                        | ☆ … ⊗                     | <      | 就失业服务  |                  |
| 南通 ▼ Q 请输入搜索关键                                | 字 <b>(1</b> 1)            | ◎ 个人就业 | 见习岗位申请 |                  |
| 日     日     日     日       月     1     1     1 | A<br>長征<br>办件             | 🔕 见习人员 | 计确认    |                  |
|                                               | 1                         | 🔕 失业登记 | 2      |                  |
| 待遇资格认证 企业退休人 个人                               | 权益单 职业资格证                 | 🐵 失业登记 | 己查询    |                  |
| 社会保障卡 拖欠农民工 音                                 | 全部                        | 🔕 就业困难 | 主人员认定  |                  |
| 拖欠农民工                                         |                           | 😡 就业创业 | 2证查询   |                  |
| 线素反                                           | 映                         |        | 已经到底了  |                  |
| 主题服务                                          |                           |        |        |                  |
| ➡ 就失业服务<br>失业登记就业困难                           | <b>企业养老保险</b><br>资格认证帐户查询 |        |        |                  |
| <b>城乡居民养老</b><br><sub>城乡居民服务</sub>            | <b>工伤保险</b><br>待遇支付供养亲属   |        |        |                  |
| <b>职业技能鉴定</b><br>资格证书专项能力                     | <b>社会保障卡</b><br>首次申请I正式挂失 |        |        |                  |
| ▲ (⑤) 首页 服务                                   | <br>我的                    |        |        |                  |

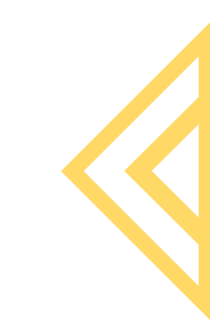

## 3.根据要求填写户籍地和居住地地址、选择对应的就业困难类别,上传所需材料(就业困难人员认定申请表;身份证正反两面;户口本首页、本人页)并提交。

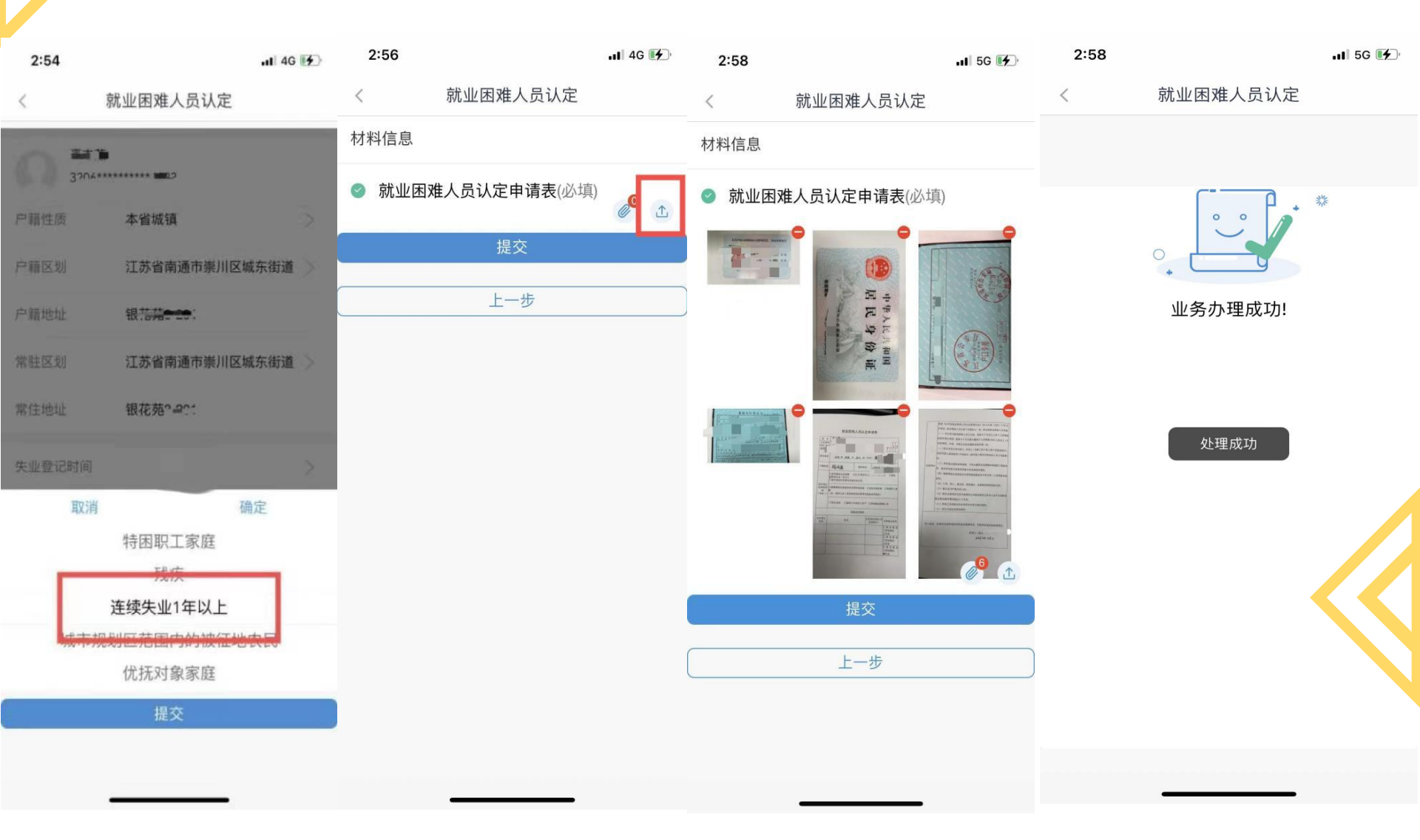

4. 办理完成后可在"办件"中查看所办事项进度和通过情况。

::!! 4G 🗩 09:49 10:27 ::!! 4G 🔳 ● 南通 办件 < 办理中(0) 已办理(0) 待评价(0) 8 E, & 办件 社保卡 亮证 Q 63 6 Î 10 待遇资格认证 企业退休人... 个人权益单 职业资格证... 0 社会保障卡... 拖欠农民工... 全部 拖欠农民工工资 没有办件 线索反映 主题服务 💼 法人专区 🗶 老年人专区 资格认证|待遇查询 法人办理单位业务 💼 就失业服务 🔝 职业培训 失业登记|就业困难... 培训报名|培训补贴  $\Box$ » 6 2 A 首页 消息 服务 小慧 我的

#### PC端申请步骤:就业困难人员认定

1.登陆江苏省人社网上办事服务大厅(http://rs.jshrss.jiangsu.gov.cn), 选择"南通"市, 依次点击"个人办事"—"就业创业"—"就业补贴"—"就 业困难人员认定"—"申报"。

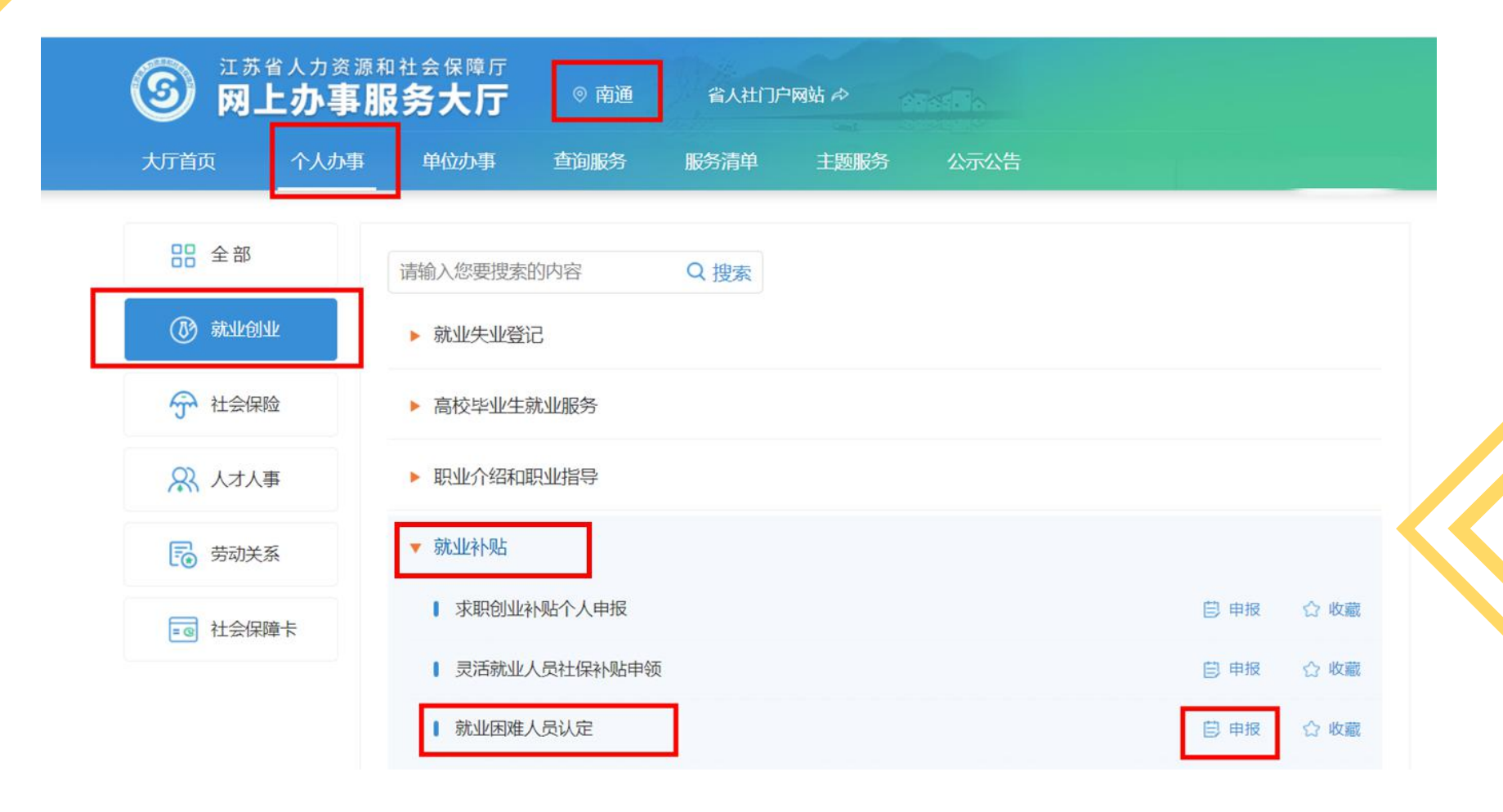

2.完善人员基本信息, "户籍区划"及"居住区划"要到具体的社区(村),选择拟申请认定的就业 困难人员类别,填写人均收入情况;下载并按要求 填写"就业困难人员认定申请表"。

| 📵 就业困难。    | 员认定                  |   |        | 姓名: 徐**  证件号码: ****         | ******578X |              | х        |
|------------|----------------------|---|--------|-----------------------------|------------|--------------|----------|
| - 人员基本信息   | 1                    |   |        |                             |            |              |          |
| 失业登记原门     | 终止从事个体工商户            |   | 失业登记时间 | 間 2021-08-04                | 学历         | 小学           |          |
| * 户籍性/     | 贡 本省农村               | ~ | *移动电话  | 15866665555                 |            |              |          |
| 年          | € 55                 |   | * 户籍区划 | 江苏省 / 南通市 / 崇川区 / 观音山街道 / 山 | → 户籍地址     | 320699000000 |          |
| *居住区:      | 刻 南通市/赤川区/观音山街道/太平社区 |   | *居住地址  | 南通市崇川区观音山街道X小区X幢X室          |            |              |          |
| 就业困难业务     | 合意                   |   |        |                             |            |              |          |
| * 拟申请认定困难类 | 1 军队退役               | ~ | 人均收入情况 | 3000                        |            |              | 47<br>17 |
| 校验结!       | 果 成功                 |   |        |                             |            |              | 9        |
| 家庭成员信息     |                      |   |        |                             |            |              | E        |
|            | 序号 个人编号              |   | 姓名     | 公民身份号码                      | 与首次登记人关系   |              |          |
|            |                      |   |        |                             |            |              |          |
|            |                      |   |        |                             |            |              |          |
|            |                      |   |        |                             |            |              |          |
|            |                      |   |        |                             |            |              |          |
|            |                      |   | 确认     | <u></u> 申请表卜载               |            |              |          |

| 妣名の                                       |                                                                                                   |                                                                                                    |                                                |                                                                                                   | 43                                                   |                      |                                                                                                    |                                |                                                  |                              |
|-------------------------------------------|---------------------------------------------------------------------------------------------------|----------------------------------------------------------------------------------------------------|------------------------------------------------|---------------------------------------------------------------------------------------------------|------------------------------------------------------|----------------------|----------------------------------------------------------------------------------------------------|--------------------------------|--------------------------------------------------|------------------------------|
| 公民身份<br>3码(社会<br>保障号)。                    | ы ы ы                                                                                             | ب ب                                                                                                    | ę                                              | e e                                                                                               | ب د                                                  | p p                  | ę .                                                                                                    | a e                            |                                                  | 6 6                          |
| 居住地址。                                     |                                                                                                   | i;                                                                                                    | 市                                              | 县(i                                                                                               | 市区)                                                  |                      |                                                                                                    |                                | i                                                |                              |
| 白籍性质。                                     | د.                                                                                                |                                                                                                    |                                                | 移动                                                                                                | 力电话                                                  | <u></u> €43 0        | p .                                                                                                    |                                |                                                  |                              |
| 以申请认<br>定困难类<br>別↔<br>(勾选√)               | <ul> <li>□享受最低</li> <li>□连续失业</li> <li>□城市规划</li> <li>□城镇零就</li> <li>區。</li> <li>(注:选择</li> </ul> | 生活保<br>一<br>(<br>(<br>(<br>(<br>(<br>(<br>(<br>(<br>)<br>(<br>)<br>(<br>)<br>(<br>)<br>(<br>)<br>(<br>) | 障 [<br>上 ○<br>内的被<br>和农村<br>类困难                | □女 40 月<br>(征地农月<br>零转移業<br>(类型时業                                                                 | 周岁り<br>弓座<br>寄填写                                     | (上、)<br>口优:<br>(家庭)  | 男 50 周<br>抚对象穿<br>成员情礽                                                                                                    | ダ以上<br>2庭<br>1) e              | L □<br>□特困                                       | 残疾<br> 职工家                   |
|                                           | 口军队退行                                                                                             | € □                                                                                                    | 建档立                                            | 卡低收)                                                                                              | 、农户                                                  |                      | 其他就业                                                                                                    | 困难                             | 人員⇔                                              |                              |
| 与申请人                                      |                                                                                                   |                                                                                                    | \$                                             | 2庭成员作                                                                                             | 青况⇔                                                  | 公民身                  | 计份号码                                                                                                    | (社)、                           | 1/ ++ 24                                         |                              |
| 关系。                                       |                                                                                                   | ,0                                                                                                    | 42<br>42                                       |                                                                                                   |                                                      | 会                    | 保障号)<br>@                                                                                                    | 2                              | ] 单 位<br>] 灵活朝                                   | 亚-(K-(K-)<br>Z 就 业<br>尤业++   |
| 1                                         |                                                                                                   |                                                                                                    | 4J                                             |                                                                                                   |                                                      |                      | ç                                                                                                    |                                | 」矢业↔<br>] 单 位<br>]灵活家                            | 。<br>Z 就 业<br><sup>免业⇔</sup> |
|                                           |                                                                                                   |                                                                                                    |                                                |                                                                                                   |                                                      |                      |                                                                                                    |                                | 14-11/-                                          | 2                            |
| 3                                         |                                                                                                   |                                                                                                    | 43                                             |                                                                                                   |                                                      |                      | e                                                                                                    |                                | ]失业↔<br>] 单 位<br>]灵活察                            | 2 就 业<br>尤业↔                 |
| 1                                         |                                                                                                   |                                                                                                    | 43                                             |                                                                                                   |                                                      |                      | ę                                                                                                    |                                | <u>]失业。</u> ] 单 位] 灵活南<br>] <u></u> 天业。          | 2<br>並 示                     |
| 。<br>———————————————————————————————————— | 一根件「約4000000000000000000000000000000000000                                                        | 省业定录中形或 就动零 、定去务已市、就因为的"奖击者" 业能就 死为联赛实规定业准就儿、44股 援力业 亡产系求规定                                             | P<br>难员困者家别人"政者庭 服失无过业其<br>人出难ら以资 人 或者庭 服失无过业其 | 员现下员与社员人包括 類愛衣 役人为有一次。<br>定例上已易其负人 7.2% 教师,握的"是"。<br>这个人们是一次,我们是一次,我们是一次。<br>"我们是一次,我们是一次,我们是一次。" | ·<br>雪新刊記書観人叙 下作考 皆,共 → ↓<br>理形起計然(元: 겯传缘 境 → 业<br>引 | 这一连纳此质准上 低待成 或 业 被 记 | ● (苏格合大街)の支 生活的量 被 注 化合成分子 化合成分子 化合成分子 化合成分子 化合成分子 化合成分子 化合成分子 化合成分子 化合成分子 化合成分子 化合成分子 化合成分子 化合成分子 化合成分子 化合成分子 化合成分子 化合成分子 化合成分子 化合成分子 化合成分子 化合成分子 化合成分子 | ULUE<br>(100)→商有 印和 一 监<br>4 → | 失单/式)<br> ] 〕〕〕〕〕〕〕〕〕〕〕〕〕〕〕〕〕〕〕〕〕〕〕〕〕〕〕〕〕〕〕〕〕〕〕〕 | 2<br>2                       |

3. 点击右侧"材料列表"上传填写好的"就业困难人员认定申请表"和相应的认定材料(以退役军人为例)。

| 人员基本信息 初科名称 是合必传 上传件数   |    |
|-------------------------|----|
| 失业登记原因 就业因难人员认定申 是 0 词表 |    |
| *户籍性质 退伍征 是 0           |    |
| 年龄                      |    |
| "居住区划                   |    |
| 一 就业困难业务信息              |    |
| 拟申请认定困难类别               |    |
| 校验结果                    | 上传 |
| 定成员信息                   |    |
|                         |    |
|                         |    |
|                         |    |
|                         | l  |
|                         |    |
|                         |    |
|                         |    |

#### 4.上传完毕后确认提交。

| 专业登记原因                  | 终止从事个体工商户               | ∨ 失业登记时间 | <b>İ</b> 包21-08-04  | 学历       | 小学           | ~ |
|-------------------------|-------------------------|----------|---------------------|----------|--------------|---|
| * 户籍性质                  | 本省农村                    | *移动电话    | 15866665555         |          |              |   |
| 年龄                      | 55                      | * 户籍区划   | 江苏省/南通市/崇川区/观音山街道/山 | ~ 户籍地址   | 320699000000 |   |
| *居住区划                   | 南通市/ 崇川区 / 观音山街道 / 太平社区 | ~ * 居住地圳 | 南通市崇川区观音山街道X小区X幢X室  |          |              |   |
| 请认定困难类别<br>校验结果<br>成员信息 | 军队退役<br>成功              | ✓ 人均收入情况 | 3000                |          |              |   |
| <u>بَ</u> ر             | 号 个人编号                  | 姓名       | 公民身份号码              | 与首次登记人关系 |              |   |

#### 5.办理完成后可在"个人中心"中查看所办事项进度和通过情况。

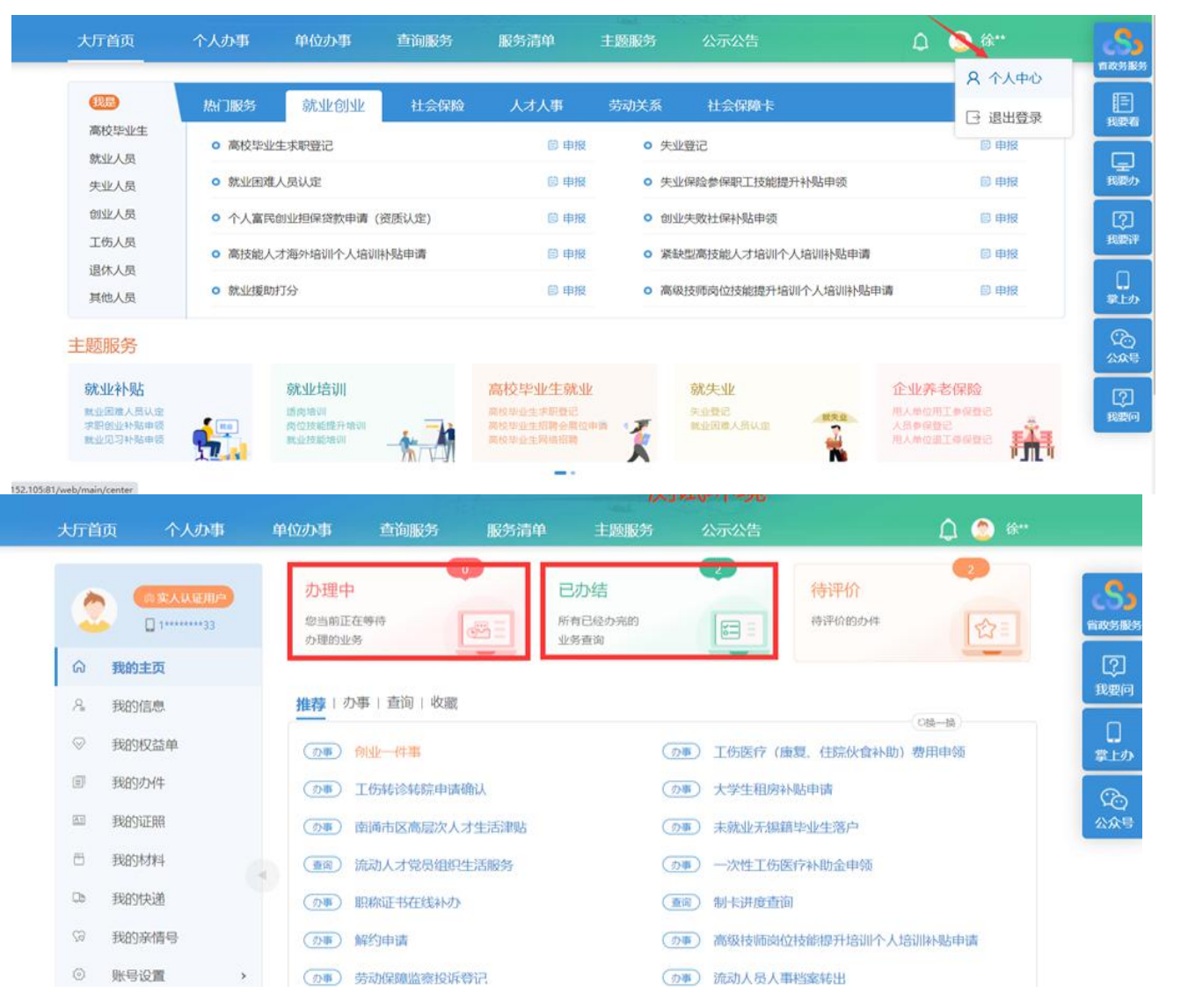